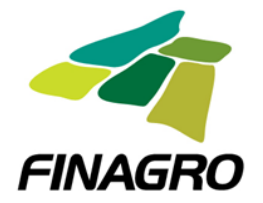

## FONDO PARA EL FINANCIAMIENTO DEL SECTOR AGROPECUARIO FINAGRO

## Guía para el registro de los municipios e inscripción del PGAT en APOLO V2

Febrero 2014

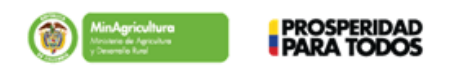

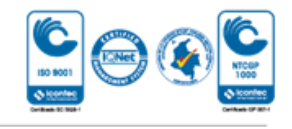

Fondo para el Financiamiento del Sector Agropecuario - FINAGRO - Carrera 13 No. 28-17 Pisos 2, 3, 4 y 5 - PBX: 320 3377 - Agrolinea: 01 8000 912 219 www.finagro.com.co - Bogotá D.C. Colombia

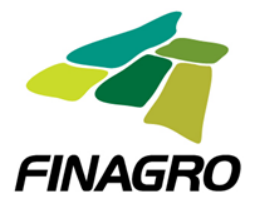

1. Ingrese al siguiente link: <u>https://apl.finagro.com.co/portal/index.aspx</u>

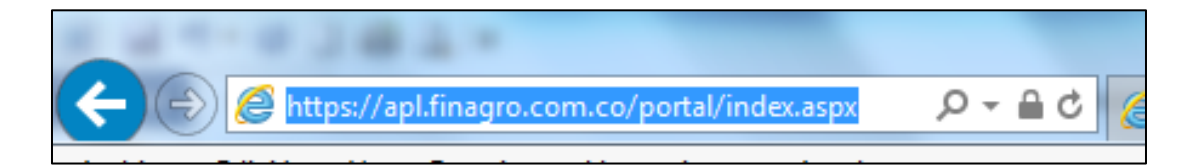

2. Ingrese a APOLO V2

| 1 4 4 4 4 3 <b>4</b> 4 4                             | No. of Co. Averaged - Named Red Con-                                                                                                    | -                      |                 |                     |
|------------------------------------------------------|----------------------------------------------------------------------------------------------------|------------------------|-----------------|---------------------|
| 🔄 🛞 🍯 http://hvw2k8des/SsoPruebas/index.aspx 🖉 🖓 🗸 🖒 | Seguimiento APOLO 🧭 hvw2k8des                                                                                                    | × 🦪 apl.finagro.com.co |                 | ሰ 🕸 🔅               |
| Archivo Edición Ver Favoritos Herramientas Ayuda     |                                                                                                    |                        |                 |                     |
| Por Favor Ingrese Su Usuario Y Contraseña.           |                                                                                                    | Sarlaft                | InfoAgro Atenea | Apolo V2 Ingresar 🔨 |
| FINAGRO                                              | Sistema de Ingreso Único de FINA                                                                                                    | AGRO                   |                 | FINAGRO             |
|                                                      | Iniciar Sesión                                                                                                    |                        |                 |                     |
|                                                      | Usuario: ()<br>Contraseña: ()                                                                                                    |                        |                 |                     |
|                                                      | Iniciar sesión<br><u>7 Ha olvidado la contraseña?</u>                                                                                                 |                        |                 |                     |
|                                                      | Se recomienda utilizar Internet Explorer 7, 8 o 9<br>en una resolución de 1024 x 768 o superior<br>y la vista de compatibilidad debe estar habilitada |                        |                 |                     |

3. Diligencie el formulario con su información y la del Municipio/CPGA y regístrese:

| Registro de Usuarios de Municipios                                          |                  |          |         |  |
|-----------------------------------------------------------------------------|------------------|----------|---------|--|
| Usuario:                                                                    |                  |          | 0       |  |
| Contraseña:                                                                 |                  |          | 0       |  |
| Confirmar contraseña:                                                       |                  |          | $\odot$ |  |
| Departamento:                                                               | Seleccione       | -        | 0       |  |
| Municipio/CPGA:                                                             | Seleccione       | -        | 0       |  |
| Nombre Alcalde / Representante legal:                                       |                  |          | 0       |  |
| NIT Municipio O CPGA:                                                       |                  |          | 3       |  |
| No de acuerdo de financiamiento IEATDR 2012:                                |                  |          | 0       |  |
| No de beneficiarios establecidos en el Acuerdo de financiación IEATDR 2012: |                  |          | 0       |  |
| Correo electrónico del alcalde:                                             |                  |          | 0       |  |
| Número de telefono movil:                                                   |                  |          | 0       |  |
| Numero de Telefono Fijo:                                                    | <u></u>          | _        | 0       |  |
| Nombre de Contacto:                                                         |                  | _        | 0       |  |
| Correo electronico contacto:                                                |                  |          | 0       |  |
|                                                                             |                  |          |         |  |
| RE                                                                          | egistrar usuario |          |         |  |
|                                                                             |                  |          |         |  |
|                                                                             |                  |          |         |  |
|                                                                             |                  | <i>(</i> | _       |  |

Fondo para el Financiamiento del Sector Agropecuario - FINAGRO - Carrera 13 No. 28-17 Pisos 2, 3, 4 y 5 - PBX: 320 3377 - Agrolinea: 01 8000 912 219 www.finagro.com.co - Bogotá D.C. Colombia

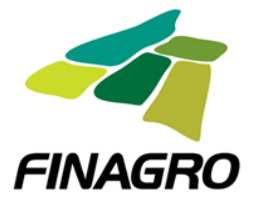

4. Haga *clic* en "Ingresar", e inicie sesión con su usuario y contraseña:

| Por Favor Ingrese Su Usuario Y Contraseña. |                                                                                                    | Sarlaft | InfoAgro | Atenea | Apolo V2 | Ingresar | ŀ |
|--------------------------------------------|----------------------------------------------------------------------------------------------------|---------|----------|--------|----------|----------|---|
| FINAGRO                                    | Sistema de Ingreso Único de FINAGRO                                                                                                    |         |          |        | FINAG    | RO       |   |
|                                            |                                                                                                    |         |          |        |          |          |   |
|                                            | Usuario: 0<br>Contraseña: 0                                                                                                    |         |          |        |          |          |   |
|                                            | Iniciar sesión<br><u>¿Ha olvidado la contraseña?</u>                                                                                                  |         |          |        |          |          |   |
|                                            | Se recomienda utilizar Internet Explorer 7, 8 o 9<br>en una resolución de 1024 x 788 o superior<br>y la vista de compatibilidad debe estar habilitada |         |          |        |          |          |   |

5. Ingrese al icono de APOLO V2:

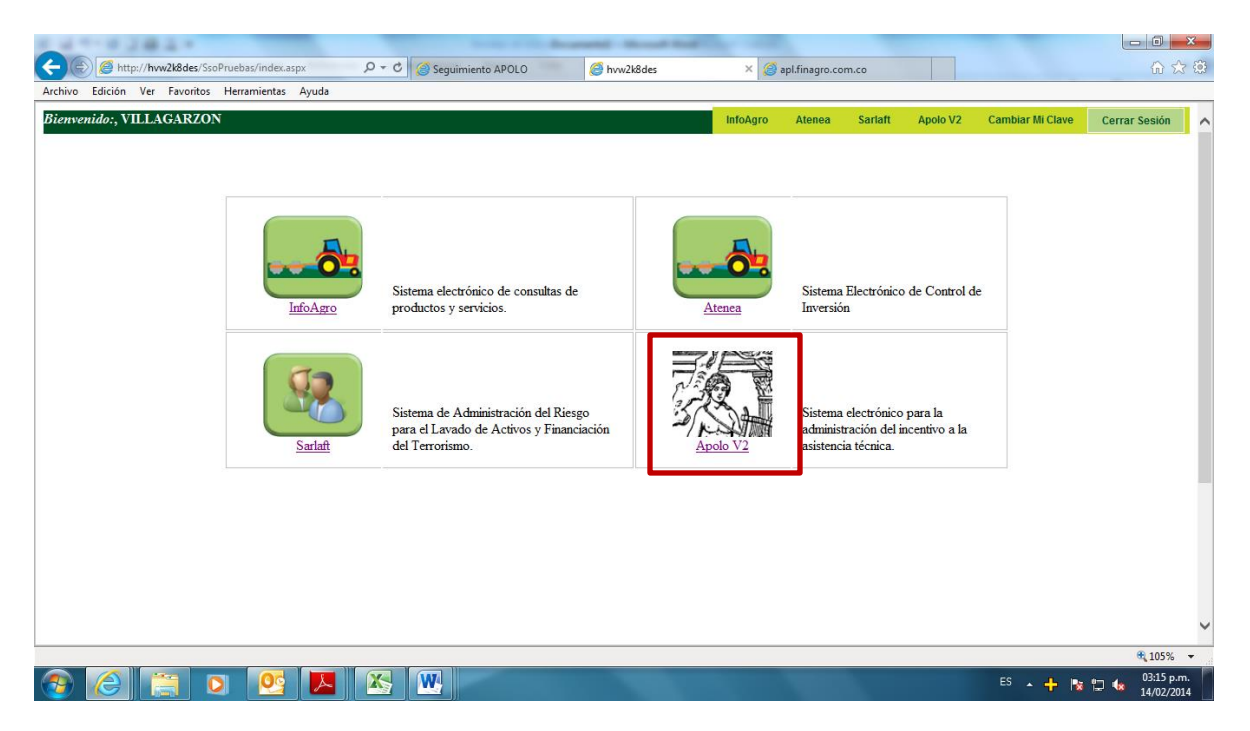

6. Haga *clic* en "Anexos del PGAT":

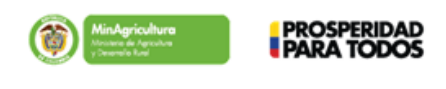

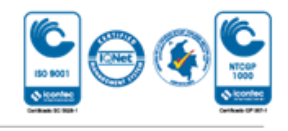

Fondo para el Financiamiento del Sector Agropecuario - FINAGRO - Carrera 13 No. 28-17 Pisos 2, 3, 4 y 5 - PBX: 320 3377 - Agrolínea: 01 8000 912 219 www.finagro.com.co - Bogotá D.C. Colombia

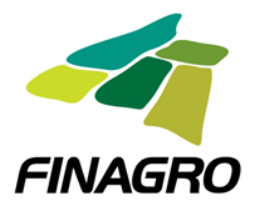

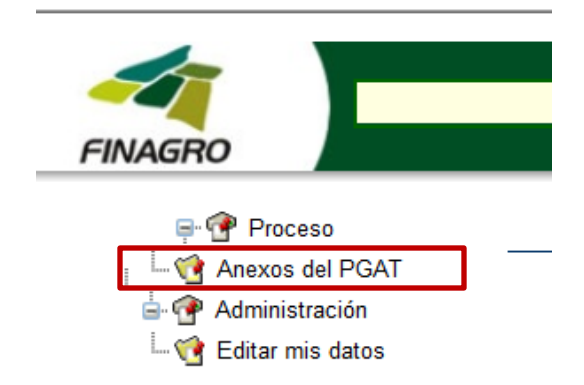

7. Ingrese la información del Municipio, baje los formatos de los entregables y cuadros, suba los documentos diligenciados y envíe la información:

|                                                                                                  |                                                                                                    | VILLAGAR208          |                      |         |     |
|--------------------------------------------------------------------------------------------------|----------------------------------------------------------------------------------------------------|----------------------|----------------------|---------|-----|
| Nombre alcalde/ Representante Legal                                                              |                                                                                                    | NT Municipio/CPGA    |                      |         |     |
| Cantanta                                                                                         | River Taliface III                                                                                                    | 800054249-0          | River Telifers and d |         |     |
| Lowrakito                                                                                        | Numero Telefono Piji                                                                                                    | •                    | Numero Telefono move |         |     |
| L IL                                                                                             | Commentation of the second second sec |                      |                      |         |     |
| Correo electronico alcade                                                                        | electronico acade                                                                                                    |                      |                      | Guardan |     |
|                                                                                                  |                                                                                                    |                      |                      |         |     |
| ELC MA                                                                                           | THEO OF A DOWNLO                                                                                                    | occomparios          | New Process          |         |     |
| Entregable 1. Documents de da                                                                    | Entrepable 1. Documento de disprintico                                                                                                    |                      | at per an an         |         | 104 |
| Entregable 2. Descripción de la                                                                  | Entregable 2. Descripción de las actividades con importancia econômica de l                                                                                                    |                      |                      |         |     |
| Cuedro 1. Institucionalidad asor                                                                 | Cuadro 1. Institucionalidad asociada a la asistencia técnica en município o su                                                                                                    |                      |                      |         |     |
| Cuedro 2. Estadísticas Activida                                                                  | Cuatro 2 Estadísticas Actividades con importancia econômica                                                                                                    |                      |                      |         |     |
| Cuadro 3. Resultado ejercicio de priorización aspectos objeto de asistencia técnica p            |                                                                                                    | a técnica por cadena |                      |         |     |
| productiva<br>Estimatella 3. Decumento del Ren de acidencia béneira nor cadera conductiva        |                                                                                                    |                      |                      |         |     |
| Entrepaide & Decement on Fair of additional Bonca per cabina protectival                         |                                                                                                    | 2748                 |                      |         |     |
| Cuadro 4, Ran Gananal da Asiatancia Tácnica Diracta Rural                                        |                                                                                                    |                      |                      |         |     |
| Londont V, nen General de Adaletica i Fonda Grega da la<br>Londonia del D'LET nor noda del MAREL |                                                                                                    |                      |                      |         |     |
| DIAT (DIATExectedatA4 and)                                                                       |                                                                                                    |                      |                      |         |     |
| Carla de Maria                                                                                   |                                                                                                    |                      |                      |         |     |
| Carta da Danciación                                                                              |                                                                                                    |                      |                      |         |     |
| Carla de Hacipolos                                                                               |                                                                                                    |                      |                      | _       |     |

8. Ingrese regularmente al aplicativo para verificar si tiene notificaciones de correcciones por parte del Evaluador.

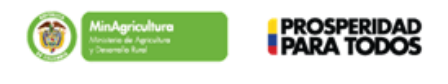

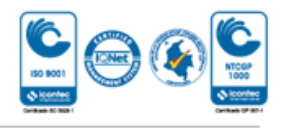